Page 1 of 2 EFI Fiery<sup>™</sup> for the Xerox<sup>®</sup> EX-i C60/C70 Color Server

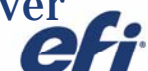

# Overview

This checklist will help you prepare for the installation of **SP1.ps.** 

| General Information |                   |
|---------------------|-------------------|
| O Current Version   | 2.0               |
| ○ Defect ID         | FIT101467994(SP1) |
| ○ Release Date      | 01-September-2016 |
| ○ Files included    | SP1.ps            |
| ○ File size         | 324409393 bytes   |
| ○ Checksum          | 1408864381        |

#### Issue(s) addressed with this release

- FIT101467994: Service Pack 1 for EXi C60-C70 Print Server Powered by Fiery 2.0
- FIT101439060: Few custom paper sizes do not print from driver.
- FIT101499170: Executive7.25x10.5SEF, D5Finsher: Output Tray: Finisher stacker tray, can NOT be selected.
- FIT000243900: HW 3 & Coated 3A Auto Duplex.
- FIT101499160: Special print button requirement.
- FIT101352138: 13x18, C4 Envelope(229x324), 8.5x11 LEF Tab, A4 LEF Tab paper size paper catalog is not reflecting on the engine paper catalog list from the server.
- FIT000244526: Hole Punched HW3 & HW3 should be able to print Face down.
- FIT101499166: Unable to restore using Backup.
- FIT101499167: 8x10SEF Top 3hole punch needs a constraint.
- FIT000243901: Plain A minimum weight is 60 gsm not 64 like it was before.

### IMPORTANT

#### Before installing Xerox\_EX-i\_C60\_C70\_Print\_Server\_Powered\_by\_Fiery\_2.0\_SP1.ps

1. Known issues listed below, read before installing Xerox\_EX-

#### i\_C60\_C70\_Print\_Server\_Powered\_by\_Fiery\_2.0\_SP1.ps patch:

- None.
- 2. The following prerequisite(s) must be installed in the order specified before applying the Xerox\_EX-

#### i\_C60\_C70\_Print\_Server\_Powered\_by\_Fiery\_2.0\_SP1.ps patch:

• None.

Disclaimer

- 2. Functionality to access to digital contents stored on copy-protected read-only media
- 3. Functionality to access to encrypted and memorized digital contents on a medium that will be sold to the public with the same content
- 4. Functionality for copying control of copyright protected audio/video data
- 5. Functionality to encrypt and/or decrypt to protect libraries, design attributes, or associated data for the design of semiconductor devices or

integrated circuits © Copyright 2014 | ELECTRONICS FOR IMAGING INC

This hardware, software/patches, or technology may contain cryptographic functions as defined in Article 8 (ix) (h) because the cryptographic capability is not user-accessible, and are designed to have only one or more of the following cryptographic functionality(ies):

<sup>1.</sup> Functionality to execute copy-protected programs

# EFI Fiery<sup>™</sup> for the Xerox<sup>®</sup> EX-i C60/C70 Color Server

PostScript patch release note

3. Do NOT install any of the following patch(es) after installing the Xerox\_EX-

**i\_C60\_C70\_Print\_Server\_Powered\_by\_Fiery\_2.0\_SP1.ps** patch. If you must install any of the patch(es) below, do so before installing the **Xerox\_EX**-

- i\_C60\_C70\_Print\_Server\_Powered\_by\_Fiery\_2.0\_SP1.ps patch:
- None.
- 4. This patch is exclusive, it must be installed by itself, and the server must be rebooted or restarted once. After that, other patches can be applied to the server.

#### **Patch installation instructions**

- 1. Make sure that the Fiery controller has reached Idle.
- 2. Import patch file **Xerox\_EX-i\_C60\_C70\_Print\_Server\_Powered\_by\_Fiery\_2.0\_SP1.ps** using Command WorkStation to the Direct connection.
- 3. You must wait until the file finishes processing and Service Pack instruction page is printed and Command WorkStation or the LCD show Idle.
- 4. From Command WorkStation, choose Server, Reboot Server, or from the Fiery LCD, select Shut down, Reboot System.
- 5. Wait until the Fiery controller reaches Idle and print the configuration page.
- Verify that the Update Info section contains the patch number SP1 and Version will change to 2.0\_SP1.

## **Print Driver update**

To get the most updated Print Driver, please connect to WebTools and download.

Use Internet browser to access WebTools.

- 1. Start your Internet browser.
- 2. Type the IP address or DNS name of the EX-i Print Server.
- 3. Click the Downloads tab and download the Windows or Mac Print Drivers.

Disclaimer

- 3. Functionality to access to encrypted and memorized digital contents on a medium that will be sold to the public with the same content
- 4. Functionality for copying control of copyright protected audio/video data
- 5. Functionality to encrypt and/or decrypt to protect libraries, design attributes, or associated data for the design of semiconductor devices or

integrated circuits © Copyright 2014 | ELECTRONICS FOR IMAGING INC

This hardware, software/patches, or technology may contain cryptographic functions as defined in Article 8 (ix) (h) because the cryptographic capability is not user-accessible, and are designed to have only one or more of the following cryptographic functionality(ies):

<sup>1.</sup> Functionality to execute copy-protected programs

<sup>2.</sup> Functionality to access to digital contents stored on copy-protected read-only media